## **Squid Proxy**

#### Compte rendu – Configuration du Proxy Squid avec SSL-Bump, Blocage HTTP/HTTPS, et Filtrage par mots-clés

#### 1. Installation de Squid sur Ubuntu 24.04

Installation du package Squid :

sudo apt update
sudo apt install squid

Version installée confirmée : Squid 6.10

### 2. Génération du certificat CA pour SSL-Bump

• Création du certificat CA pour Squid :

```
openssl req -new -newkey rsa:4096 -days 3650 -nodes -x509 \
    -keyout /etc/squid/squid-ca-key.pem \
    -out /etc/squid/squid-ca-cert.pem \
    -subj "/C=FR/ST=France/L=Paris/0=Squid/CN=Squid-Proxy-CA"
```

• Combinaison de la clé et du certificat en un seul fichier PEM utilisé par Squid :

```
cat /etc/squid/squid-ca-key.pem /etc/squid/squid-ca-cert.pem >
/etc/squid/squid.pem
chmod 400 /etc/squid/squid.pem
```

# 3. Initialisation de la base de certificats dynamiques (ssl\_db)

Correction du problème de génération des certificats dynamiques avec l'option obligatoire –d (Squid 6+) :

```
sudo /usr/lib/squid/security_file_certgen -c -d -s /var/lib/ssl_db -M 4MB
sudo chown -R proxy:proxy /var/lib/ssl_db
sudo chmod -R 700 /var/lib/ssl_db
```

## 4. Configuration complète du fichier /etc/squid/squid.conf

Voici le fichier squid.conf complet :

```
# Proxy avec SSL-Bump et blocage
# Ports HTTP et HTTPS avec SSL-Bump activé
http_port 172.17.100.7:3128
https_port 172.17.100.7:3129 intercept ssl-bump cert=/etc/squid/squid.pem
generate-host-certificates=on dynamic_cert_mem_cache_size=4MB
# SSL BUMP CONFIG
acl step1 at_step SslBump1
ssl_bump peek step1
ssl_bump bump all
# ACLs DEFINIES
# Réseaux locaux autorisés
acl localnet src 192.168.0.0/16
acl localnet src 10.0.0.0/8
acl localnet src 172.17.0.0/12
# Autorisation des ports sécurisés
acl SSL_ports port 443
acl Safe_ports port 21
acl Safe_ports port 443
acl Safe_ports port 70
acl Safe_ports port 210
acl Safe_ports port 1025-65535
acl Safe_ports port 280
acl Safe_ports port 488
acl Safe_ports port 591
acl Safe_ports port 777
```

# Tunneling HTTPS (CONNECT) acl CONNECT method CONNECT # Liste noire des sites bloqués (HTTP) acl blacklist url\_regex -i (^|\.)facebook\.com (^|\.)jeux\.fr (^|\.)crazygames\.fr (^|\.)httpforever.com # Blocage HTTPS via SNI acl blocked\_https ssl::server\_name "/etc/squid/blacklist.txt" # Filtrage par mots-clés (HTTP et HTTPS) acl blocked\_words url\_regex -i "/etc/squid/blocked\_words.txt" # RÈGLES D'ACCÈS http\_access deny !Safe\_ports http\_access deny CONNECT blacklist http\_access deny blocked\_https http\_access deny blocked\_words http\_access allow CONNECT SSL\_ports http\_access allow localhost http\_access allow localnet http\_access deny all **# PERSONNALISATION DES ERREURS** deny\_info ERR\_BLOCKED\_SITE blacklist deny\_info ERR\_BLOCKED\_SITE blocked\_words deny\_info ERR\_BLOCKED\_SITE blocked\_https error\_directory /usr/share/squid/errors/fr # GESTION SSL et CERTIFICATS sslproxy\_cert\_error allow all tls\_outgoing\_options cert=/etc/squid/squid.pem key=/etc/squid/squid.pem sslcrtd\_program /usr/lib/squid/security\_file\_certgen -s /var/lib/ssl\_db -M 4MB sslcrtd\_children 8 startup=1 idle=1 # LOGS & DIVERS access\_log /var/log/squid/access.log squid

#### 5. Fichier pour bloquer les domaines HTTPS via SNI

coredump\_dir /var/spool/squid

Chemin: /etc/squid/blacklist.txt

Contenu :

- .facebook.com
- .jeux.fr
- .crazygames.fr
- .httpforever.com

#### 6. Fichier pour bloquer par mots-clés

Chemin: /etc/squid/blocked\_words.txt

Contenu :

porno gambling casino drugs bitcoin

#### 7. Personnalisation de la page de blocage Squid

Page modifiée : /usr/share/squid/errors/fr/ERR\_BLOCKED\_SITE

Contenu personnalisé :

```
<html>
<head>
<title>Accès Bloqué</title>
<style>
body { font-family: Arial, sans-serif; text-align: center; background-
color: #f8d7da; color: #721c24; padding: 50px; }
h1 { font-size: 2em; }
p { font-size: 1.2em; }
</style>
</head>
```

```
<h1> Accès Bloqué /h1>
<ce site a été bloqué par la politique de filtrage de votre réseau.</p>
Si vous pensez que ceci est une erreur, veuillez contacter
l'administrateur.
</body>
</html>
```

## 8. Sécurisation des paramètres proxy Windows et Firefox

#### Windows (via Registre) :

Chemin :

```
HKEY_LOCAL_MACHINE\SOFTWARE\Policies\Microsoft\Windows\CurrentVersion\Internet
Settings
```

Valeurs ajoutées :

ProxySettingsPerUser = 0 (DWORD)
DisableProxySettingsUI = 1 (DWORD)

#### Firefox (via Registre) :

Chemin :

HKEY\_LOCAL\_MACHINE\SOFTWARE\Policies\Mozilla\Firefox

Valeurs ajoutées :

```
Mode = fixed (REG_SZ)
Proxy = http://172.17.100.7:3128 (REG_SZ)
Locked = 1 (DWORD)
```

#### 9. Tests fonctionnels validés

- Blocage HTTP: curl -x http://172.17.100.7:3128 http://facebook.com → Page de blocage Squid.
  Blocage HTTPS: curl -x http://172.17.100.7:3128 -k https://facebook.com → Connexion refusée proprement.
- Blocage par mots-clés (HTTP): curl -x http://172.17.100.7:3128 http://example.com/casino → Bloqué avec page de blocage.
- Logs Squid confirmant les blocages :

sudo tail -f /var/log/squid/access.log

#### Conclusion

Le proxy Squid avec SSL-Bump est configuré et fonctionne parfaitement avec :

- Blocage HTTP/HTTPS par domaines (regex et SNI)
- Blocage par mots-clés
- Page de blocage personnalisée
- Verrouillage des paramètres proxy sous Windows et Firefox

L'ensemble du système est sécurisé et opérationnel.